## 如何從知識大講堂 收看『網路直播』演講?

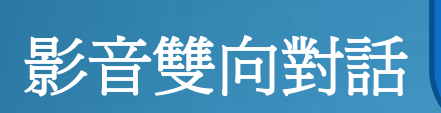

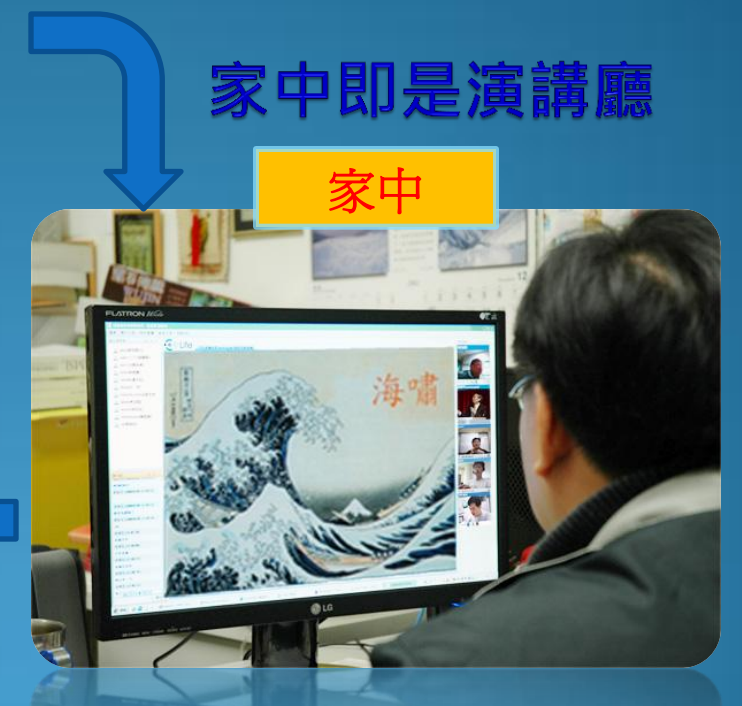

### 知識大講堂: <u>http://knowledge.colife.org.tw/</u> 蔣振宇: pmp@nchc.org.tw

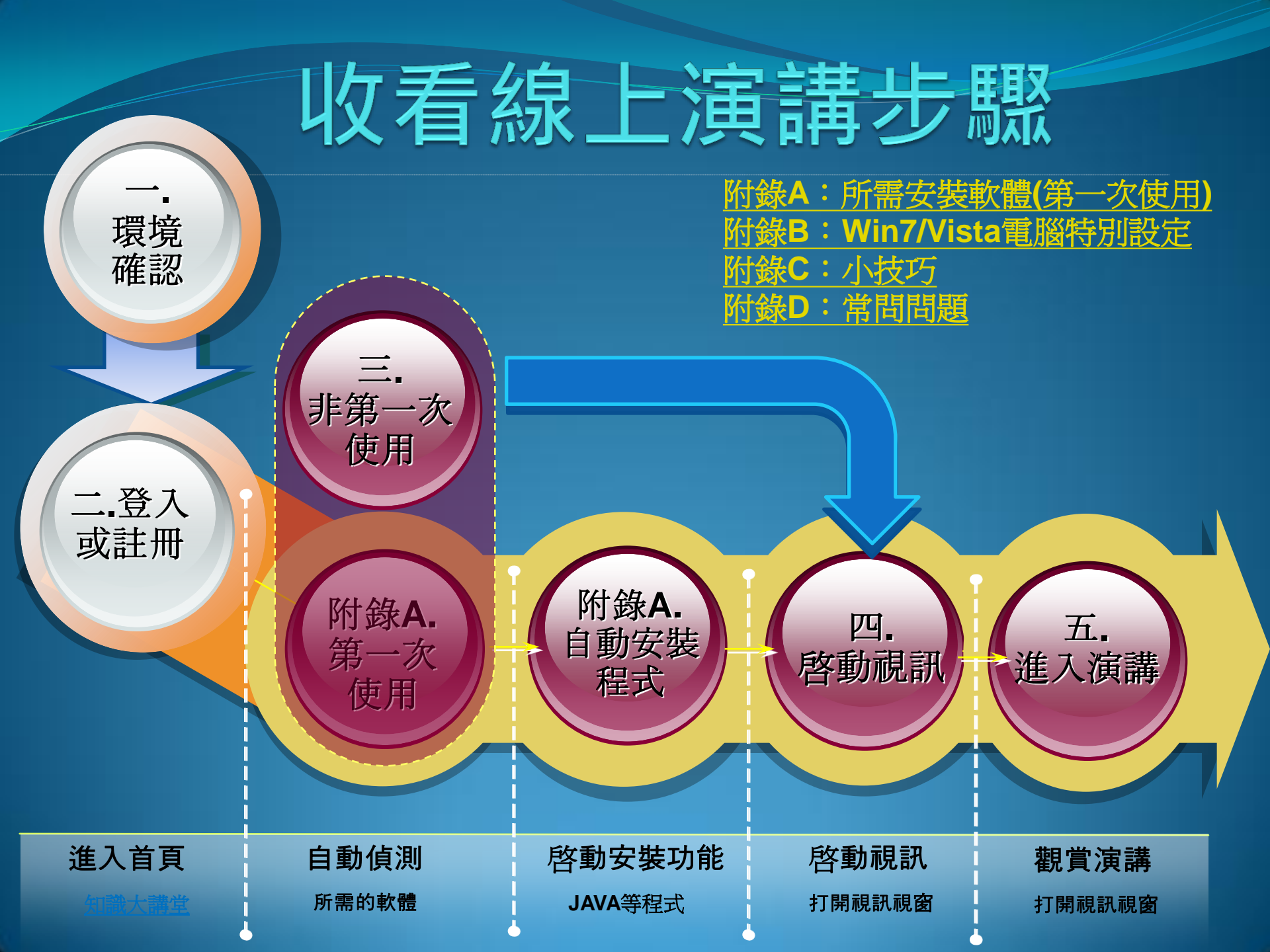

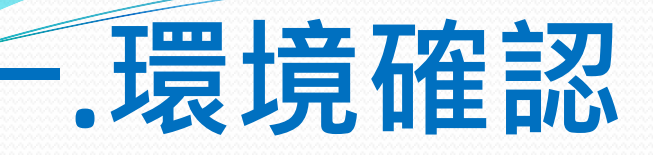

### 1.硬體配備

- 電腦一台:NB/PC
  - 簡易型電腦: 簡易型電腦等級亦可 ex. EeePC
  - 建議:pentium4以上 記憶體256M以上
- 耳機或喇叭
- 麥克風:可不需要(若要與現場對話需具備)
- 網路攝影機:可不需要(若要傳送影像需具備)

2.作業系統Windows

• Vista與Win7須特別設定

3.網路環境

- 3.5G亦可
- 建議:需有1M/64K以上頻寬

4.安裝所需軟體(如下介紹)

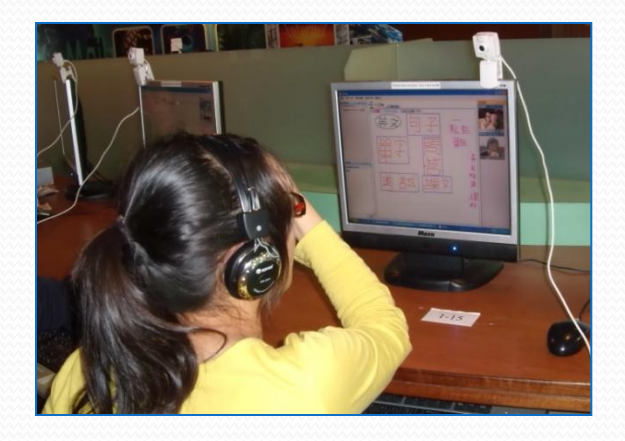

## 二.進入知識大講堂首頁

#### • 網址: <u>http://knowledge.colife.org.tw/</u>

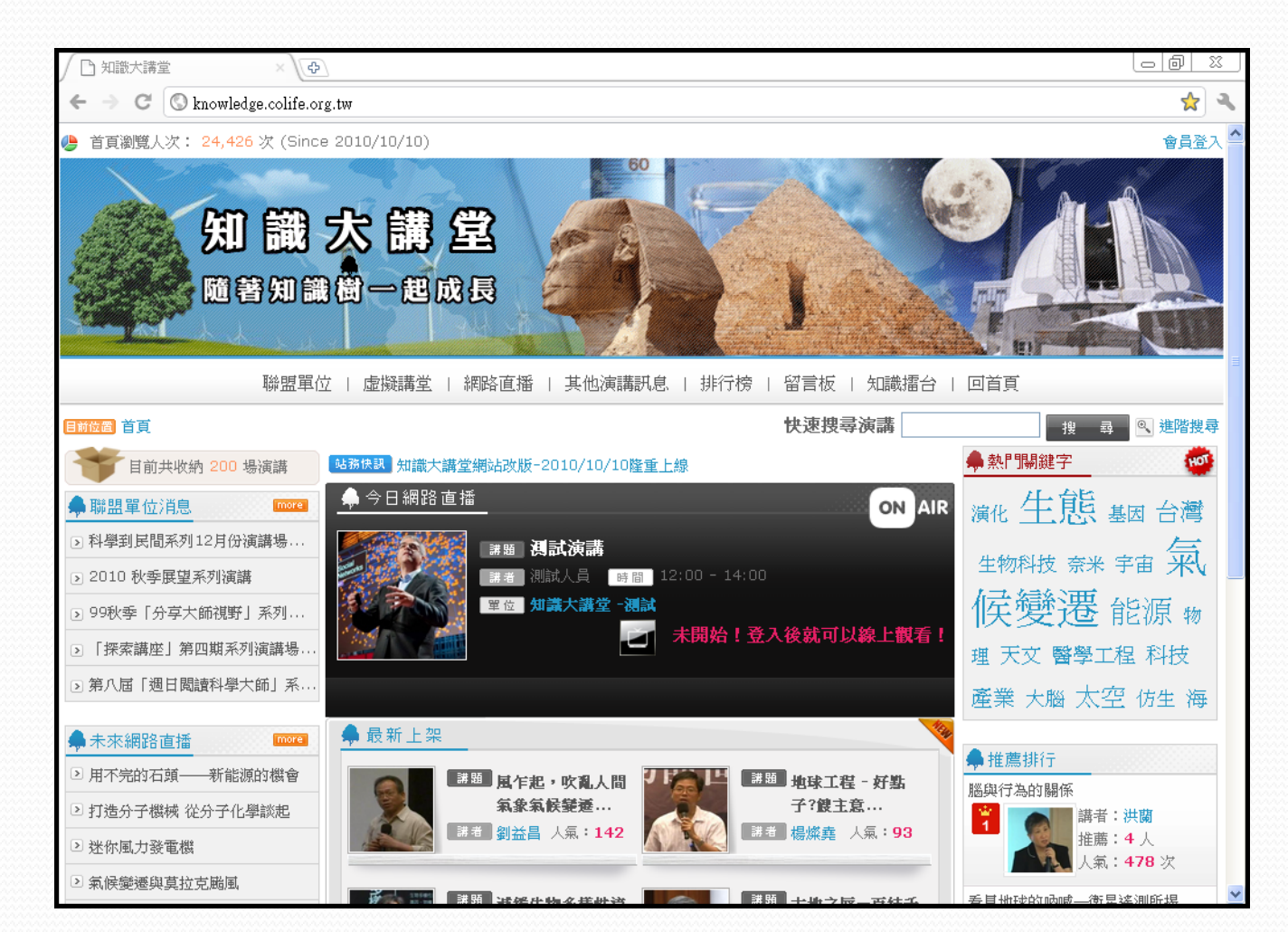

## 二.登入會員(或註冊)

## 於首頁右上方按「會員登入」,輸入會員帳號及密碼 ,如沒有帳號請先加入會員註冊。

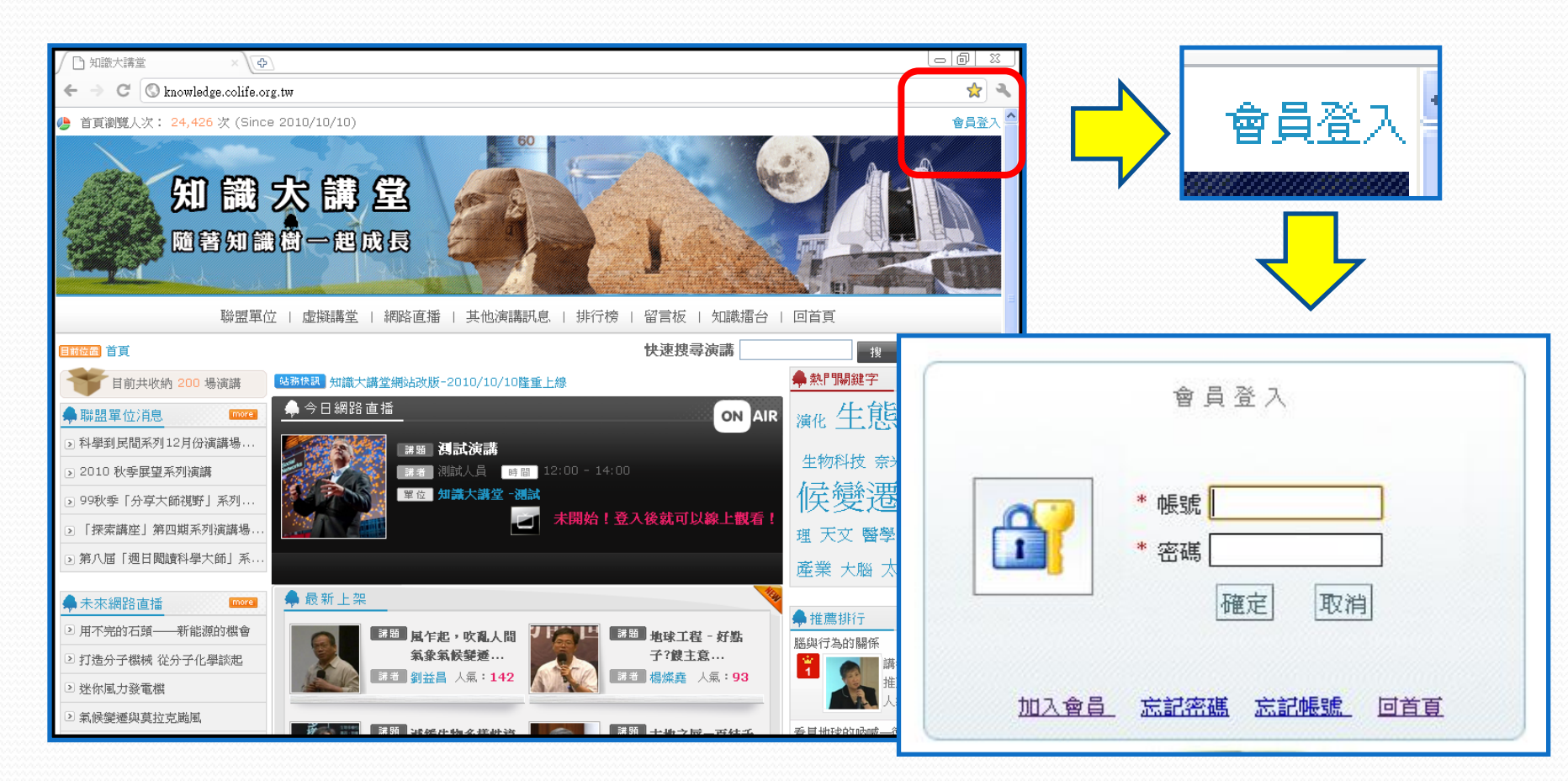

## 三.演講未開始

在演講當天,首頁會顯示「今日網路直播」區塊
於演講前二十分鐘之前,狀態會顯示「未開始」,此時尚未開放使用者進入

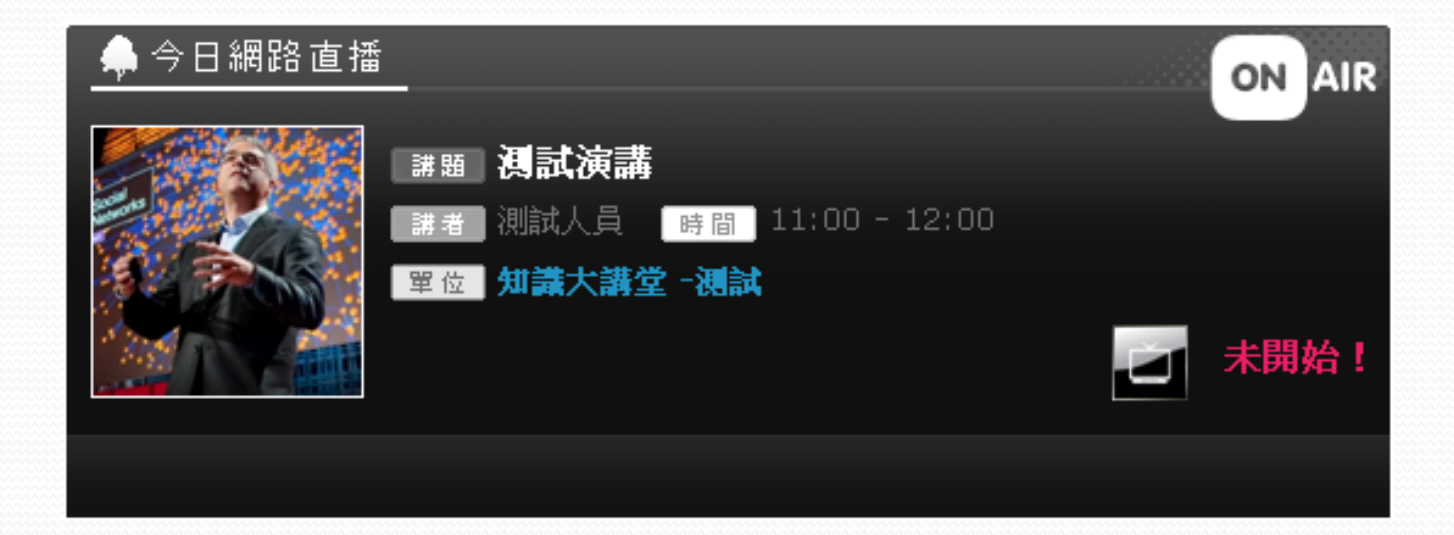

## 三.演講測試中

## 於演講前二十分鐘之內,狀態會顯示「連線測試中」 ,此時使用者已可先進入

| 🐥 今日網路直播 |      | <br>ON AIR |
|----------|------|------------|
|          | <br> |            |
|          | ■    | 連線測試中!     |
|          |      |            |

## 三.演講進行中

 於演講開始後,狀態會顯示「進行中」,此時使用者 可隨時進入

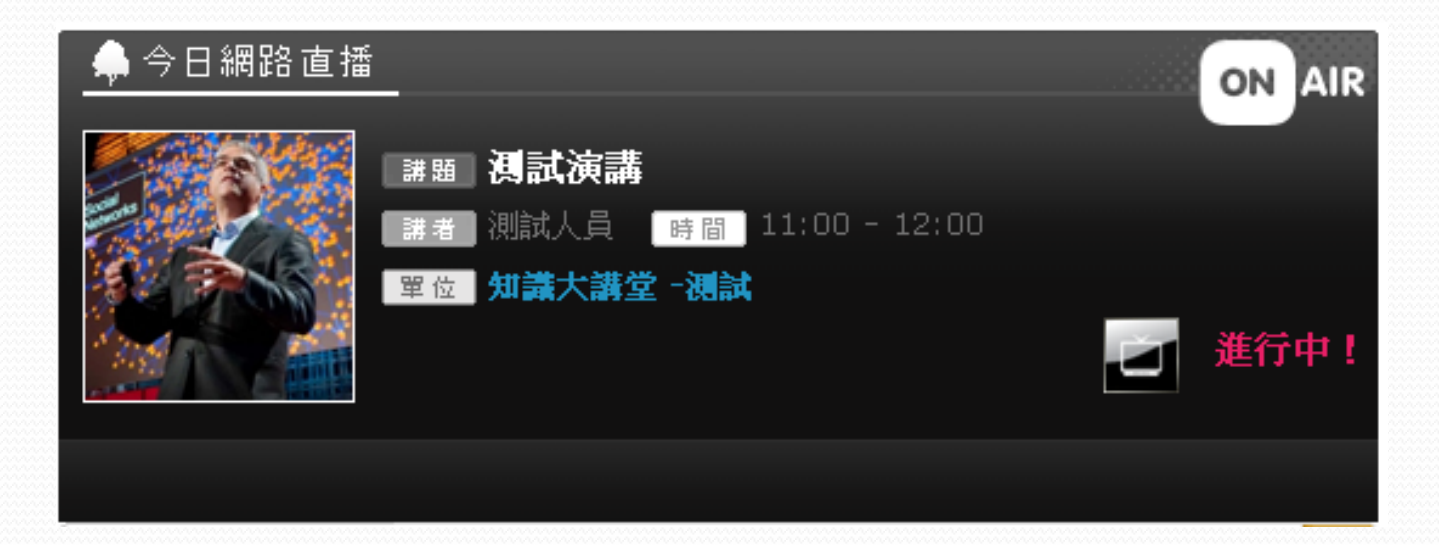

## 四.啟動視訊程式

- 接著出現: 『Java starting...』 視窗
- •出現:『Co-Life wait....』 視窗
- ●出現:打開 Co-Life 視訊視窗→進入快慢依據頻寬而定

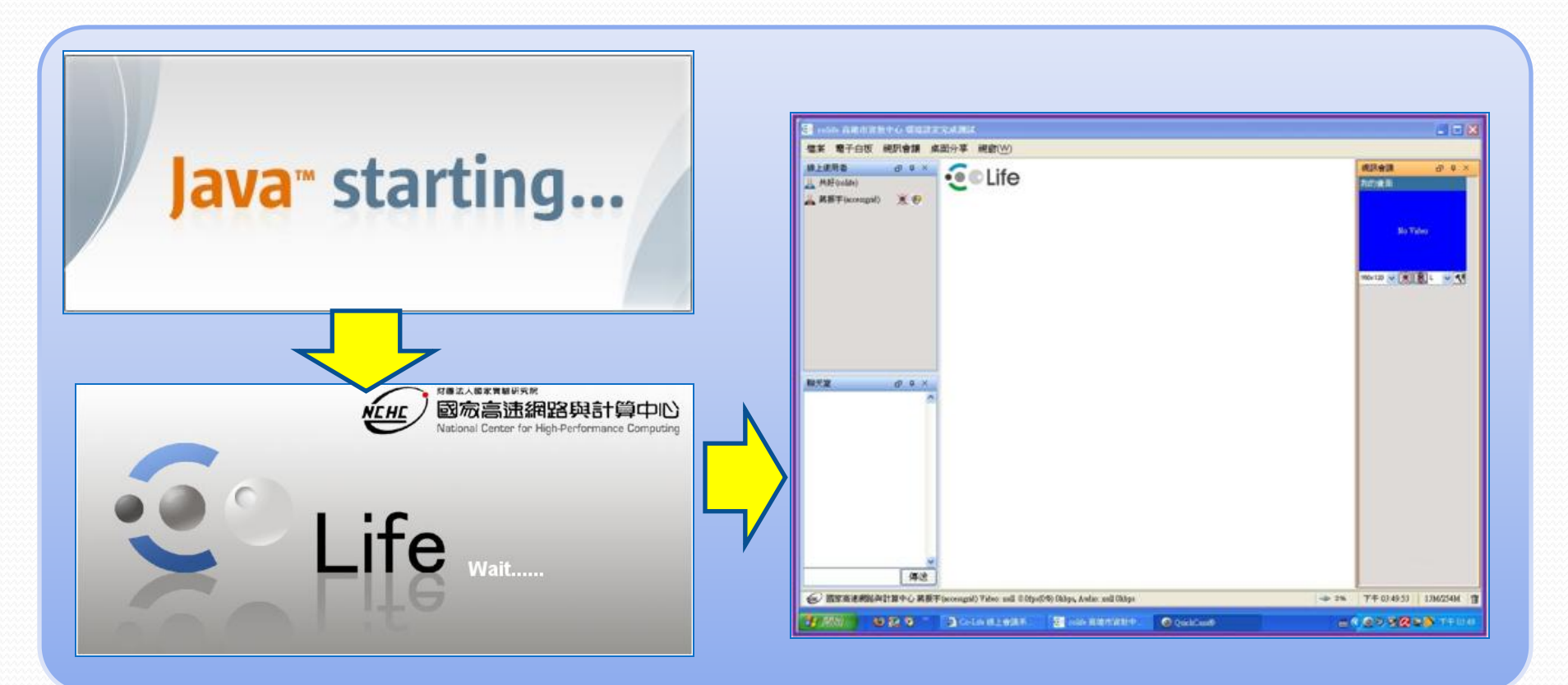

#### 五.進入演講 • 發言時打開【麥克風】 • 發言時打開【影像】 Cir Lin: Will 0 M 檔案 電子白板 網訊會議 桌面分享 網窗(W) 線上使用者 0 Q X Life **建筑会** 0 0 A MAF (colds) lie 点面分字 science2007-speaker-活着量面的点面 OT R 科學大師家講習(xin. + 19 \* 9 093711(093711) 講教會選(mealart) \* Ø 妙趣横生的回文 anagram 北源北源社區(180-4. + 四 李正图(glee) \* 9 #SM(Monis) ×Đ \* 0 算工if(norphent) 語序靈活 但有嚴格的語法限制或章法 台東大學(amil) \* 9 台東大塚(am(2) \* O ■ 茶可清心也 094434(094434) \* 9 ■ 茶也可清心 \* 19 7 101313(101313) ■ 可以清心也 0.04 翻天室 a o x 分享真面部分~~~ ■ 以清心也可 母ズは:(10:50:32) ■ 清心也可以 #ZIE:08:59:30 ■ 心也可以清 比較資料之 章孟謙:(1051:13) ■ 也可以清心 40 tpel 2 可以跟講者的內容比較容易速 調査部務所有いるのが \$3~ tokyo ---kyoto 共好:(10:51:15) 現在設置主講委奏画) 第支課:(1051:49) 2051~~? 傳送

## 附錄:

- 附錄A:第一次所需安裝軟體
- •附錄B:Win7/Vista電腦特別設定
- •附錄C:小技巧
- •附錄D:常問問題

## A.安裝軟體(第一次使用時)(1/13)

- 若目前有網路直播,網頁自動會出現【今日網路直播】
   視窗。
- Step2:請直接按下去【進行中】
- Ps. 接下去之後 會 『自動偵測』 與 『安裝』 視訊所需的軟 體

| 🐥 今日網路直播 |                                                | ON AIR |
|----------|------------------------------------------------|--------|
|          | 講題 <b>測試演講</b><br>  講者 測試人員   時間 11:00 - 12:00 |        |
|          |                                                | 道 進行中! |
|          |                                                |        |

## 安裝軟體—測試Java是否安裝(2/13)

### •出現→『測試中』視窗

| 🗿 Co-Life 線上會講系統 - Microsoft Internet Explorer                                                |       |
|-----------------------------------------------------------------------------------------------|-------|
| 檔案 (E) 編輯 (E) 檢視 (Y) 我的最愛 (▲) 工具 (I) 說明 (且)                                                   |       |
| ③ 上一頁 * ② * ▲ ② ☆ /> 搜尋 ☆ 我的最爱 经 ② * ふ ि □ □ 災 ⊈                                              |       |
| 網址 D) 🕘 http://colife.nchc.org.tw/speech/one_speech/join.aspx 🔽 🄁 移至 Google 🔽 🚼 搜尋 🗤 🌺 👟 登入 🗸 | 連結 >> |
| 測試中                                                                                           | ~     |
|                                                                                               |       |
|                                                                                               |       |
|                                                                                               |       |
|                                                                                               |       |
|                                                                                               |       |
|                                                                                               |       |
|                                                                                               |       |
|                                                                                               |       |
|                                                                                               | -     |
| e 正在開啓網頁 http://colife.nchc.org.tw/speech/one_speech/join.aspx 不明的區域                          |       |

## 安裝軟體— IE瀏覽器封鎖(3/13)

 出現:『此網站為了下載Active X控制項: Java 安裝, 請按這裡安裝…』

| 🗿 Co-Life 線上會議系統 - Microsoft Internet Exp                | lorer 📃 🗖 🔀                                                    |
|----------------------------------------------------------|----------------------------------------------------------------|
| 檔案(E) 編輯(E) 檢視(V) 我的最愛(A) 工具(I                           | ) 說明(田) 🥂                                                      |
| Ġ 上—д 🔹 📀 🖌 🔀 🌮 и                                        | 摩 🥎 我的最爱 🚱 🥪 🌭 🗟 🖂 🔜 🛄 鑬 🚅                                     |
| 網址(11) @ http://solife.naho.org.tu/speech/ane_opeech/joi | merryx 🔽 🛃 移至 Coogle 🔤 😽 搜尋 ▼ 🔶 ≫ 🔦 ▼ 🔵 登入 ▼ 連結 »              |
| 🜏 這個網站可能要求下列的 ActiveX 控制項: 來自 Sun Microsysten            | ns, Inc.'的 Java(TM) SE Runtime Environment 6 Update 12',諸按這裡安裝 |
|                                                          | 💥 測試中                                                          |
|                                                          |                                                                |
|                                                          |                                                                |
|                                                          |                                                                |
|                                                          |                                                                |
|                                                          |                                                                |
|                                                          |                                                                |
|                                                          |                                                                |
|                                                          |                                                                |
|                                                          |                                                                |
|                                                          |                                                                |
|                                                          |                                                                |
|                                                          | ×                                                              |
|                                                          | ch/join.aspx 不明的區域                                             |

### 安裝軟體—偵測到JRE未安裝(4/13)

- 出現→『測試完成』
- 緊接著出現→『JRE is not installed』視窗
- Step3 :按下【確定】

| #上音葉系统 - Microsoft Internet Explorer<br>翻画 稜鏡の 我的最著(A) 工具① 説明①<br>· ② · 図 ② ☆ ② 按理 ☆ 我的最爱 ④ ② + ③ 圖 ☞ * □ 鎖<br>- □ ◎ · 図 ② ☆ ◎ 按理 ☆ 我的最爱 ④ ② + ③ 圖 ☞ * □ 鎖<br>- □ ◎ · □ ◎ ◎ ◎ · ◎ · ◎ ◎ ◎ · ◎ ◎ ● ◎ · ◎ ◎ ● ◎ · ◎ ◎ ● ◎ ●                                                                                                    |         |
|----------------------------------------------------------------------------------------------------|---------|
| 新生学 体現化 学校的現象変化 上具 (1) 記(明化)<br>・ ② · 図 ② 介 シー 搜尋 会 我的最多 ④ ② · ③ ⋒                                                                                                    | 1       |
| <ul> <li>・ No - No - No - No - No - No - No - No</li></ul>                                                                                                    |         |
| thp://colife.nche.org.tw/speech/one_speech/one_speech/one_speech/one_speech/one_speech/one_speech/one_speech/one speech/one speech |         |
| TW画式で知られたいとないとなった。 Winnerstand Jac 160 Jaco (Ph.) VE Dunders Environment 6 Heijets 101 - 話は伝達地学社                                                                                                    | 8至 連結 » |
| 引起安水「Fying Actives 经购得, 米田 Sur Microsystems, inc. 由) Java(Tay SE Kurinine Environment O Optate 12 * 語致這種文藝                                                                                                    | ×       |
|                                                                                                    | ~       |
| 潮間式完成                                                                                                    |         |
|                                                                                                    |         |
|                                                                                                    |         |
|                                                                                                    |         |
|                                                                                                    |         |
|                                                                                                    |         |
|                                                                                                    |         |
|                                                                                                    |         |
| Microsoft Internet Explorer 🔀                                                                                                    |         |
|                                                                                                    |         |
| JRE is not installed                                                                                                    |         |
|                                                                                                    |         |

## 安裝軟體—下載Java程式(5/13)

- 出現:Java 安裝網頁
  - Step4:按下【 免費 Java 下載】
- 出現:『檔案下載—安全性警告視窗』
  - Step5:按下【執行】

| 下載                                                                                                    | 战與執行Java                                                                          |
|----------------------------------------------------------------------------------------------------|-----------------------------------------------------------------------------------|
|                                                                                                    | 檔案下載 - 安全性警告                                                                      |
| Provsked datartens Jav yr Wiekowy Is Sin Marnovyhan - Marnost Jahran Explorer         WRO:       WRO:       WR | 是否要執行這個檔案?<br>A稱: JavaSetup6u14.exe<br>類型: 應用程式,697 KB<br>來自: d18-cdn-01.sun.com  |
| (E)制むけ電気を成下工業時代7 生お上型物理が有 Jana T AL-                                                                                                    | 雖然來自網際網路的檔案可能是有用的,但是這個檔案類型<br>有可能會傷害您的電腦。如果您不信任其來源,請不要執行<br>這個軟體。 <u>有什麼樣的風險?</u> |

• 強烈建議:Java安裝期間若您安裝 Kaspersky 請暫時關閉

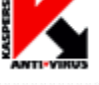

## 安裝軟體—安裝Java程式(6/13)

### ● 出現『Java安裝程式—歡迎使用』視窗

- Step6:按下【安裝】
- Java下載與安裝

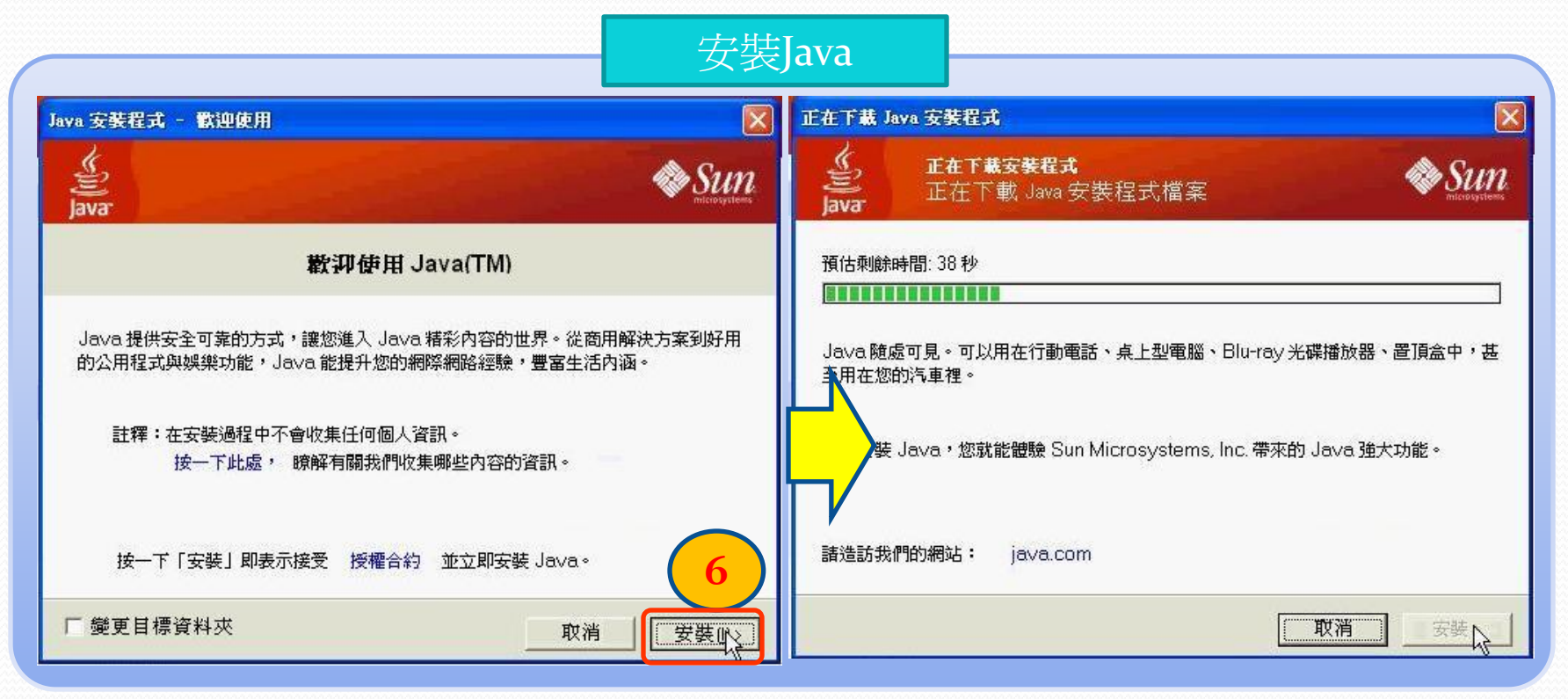

## 安裝軟體— Java安裝成功(7/13)

# ● 此時顯示→『Java安裝完成』 視窗 ● Step7:按下【關閉】

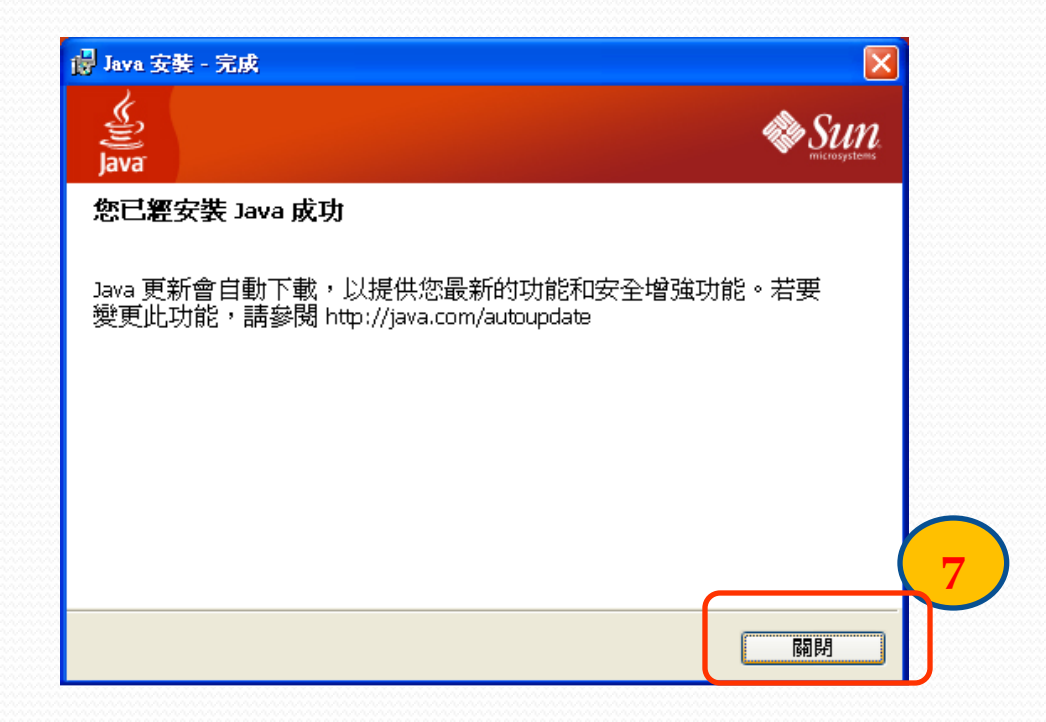

### 安裝軟體—Co-Life軟體(8/13) •接著出現:『正在驗證應用程式』視窗

| Java Web Start |                          | ×     |
|----------------|--------------------------|-------|
| 正在驗證           | 應用程式。                    | Java- |
| 名稱:            | NCHC教育平台系統               |       |
| 發行人:           | 國家高速網路與計算中心              |       |
| 自:             | http://140.110.17.177:80 |       |
| 預估剩餘時          | 間:5秒                     | 取消    |

## 安裝軟體—Co-Life軟體(9/13)

- Step8:【勾選】始終信任發行人內容
- Step9:【執行】

\*若沒勾選下次進入視訊時會再詢問一次

| 警告 - 安全              |                                     | ×       |
|----------------------|-------------------------------------|---------|
| 無法驗證<br>式?           | 應用程式的數位簽名。是否要執行該應用利                 | E 🔶     |
| 名稱:                  | JavaVersion                         | -       |
| 發行人:                 | Casper                              |         |
| <b> </b> 始終信 <br>  8 | <u>壬此發行人的內容(A)。</u>                 | 数行 取消   |
| 1 信任                 | 的來源無法驗證此數位簽名。僅在您信任應用程式的來源時,<br>讀教行。 | 更多資訊(M) |

## 安裝軟體—Co-Life軟體(10/13)

- Step10:【勾選】始終信任發行人內容
- Stepni:【執行】 \*若沒勾選下次進入視訊時會再詢問一次

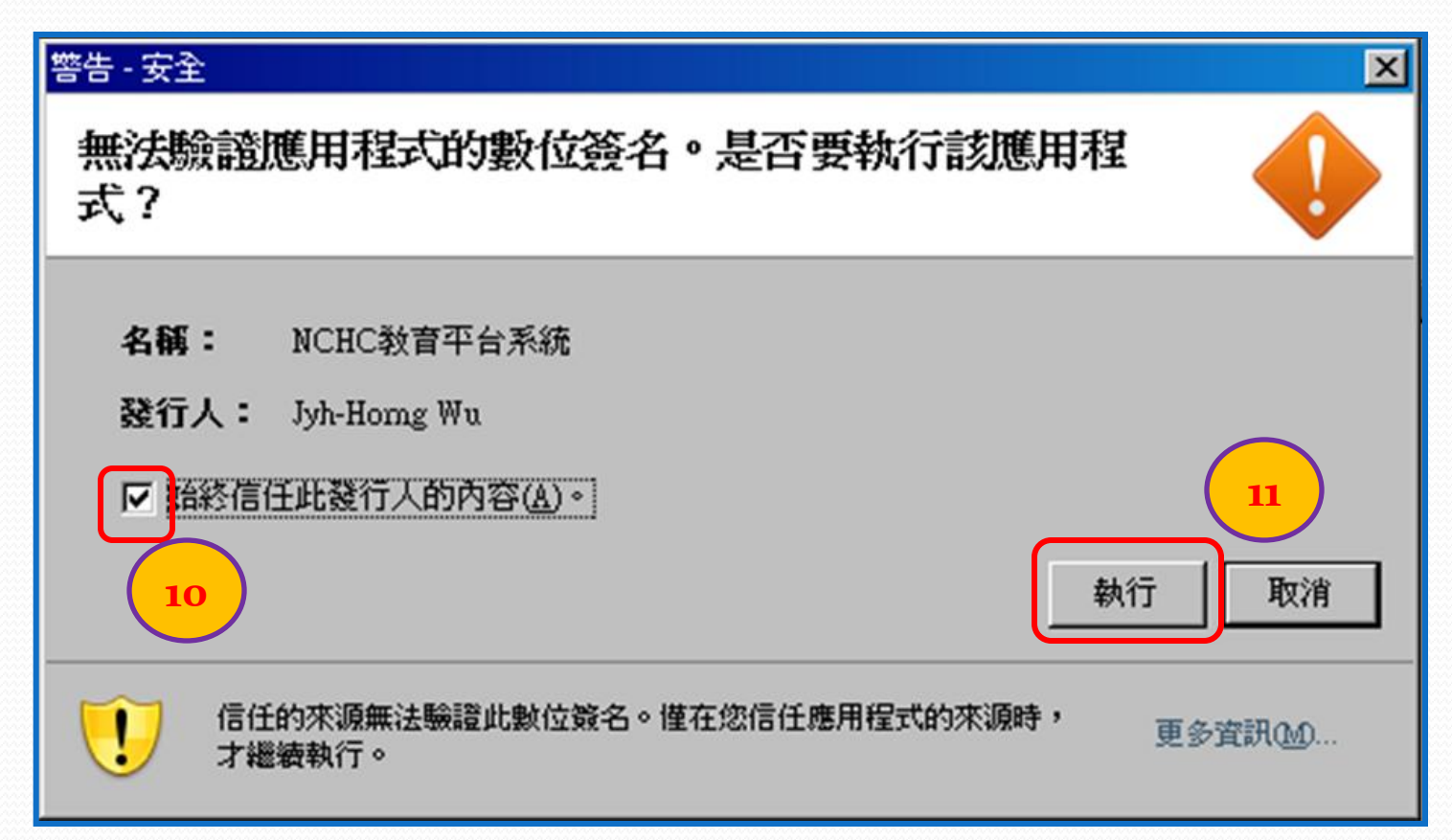

## 安裝軟體—Winvnc軟體(11/13)

- 接著出現:
  - 您是否正要爲這個硬體安裝的軟體: 『Winvnc video hook driver』
- Step12:按下【繼續安裝】

### PS.此爲桌面分享程式

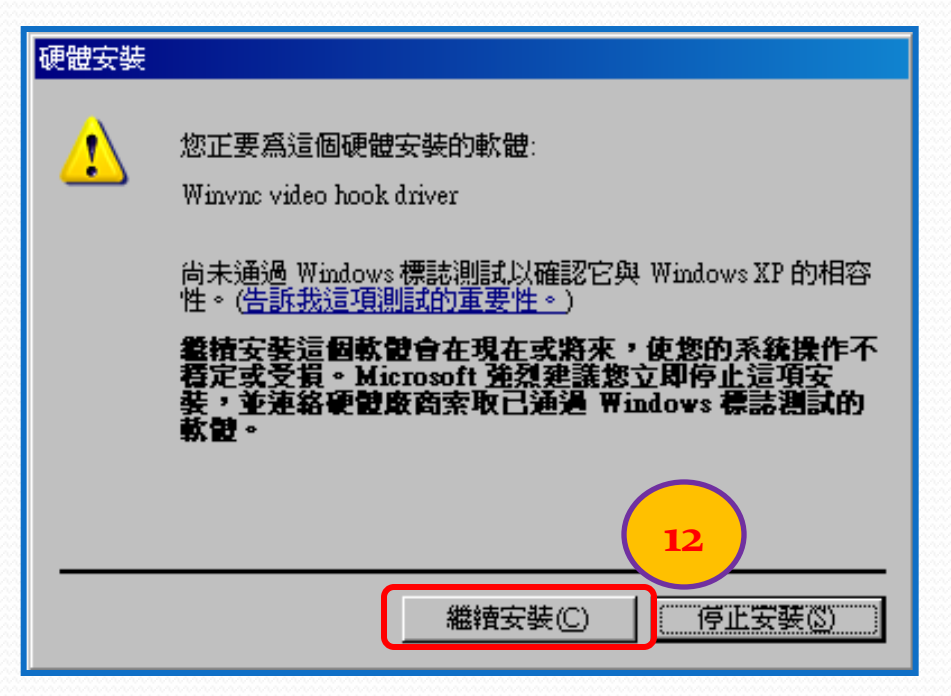

## 第一次進入Co-Life視訊 (11/13)

- 接著出現: 『Java starting...』 視窗
- •出現:『Co-Life wait....』 視窗
- ●出現:打開 Co-Life 視訊視窗→進入快慢依據頻寬而定

| Java <sup></sup> starting                                                                                                    | Contraction of the state of the state of the |
|----------------------------------------------------------------------------------------------------|----------------------------------------------------------------------------------------------------|
| Reit / Bit / Bit |                                                                                                    |
| Life Wait                                                                                                    |                                                                                                    |

## 進入網路演講廳 (12/13)

• 自動啓動視訊

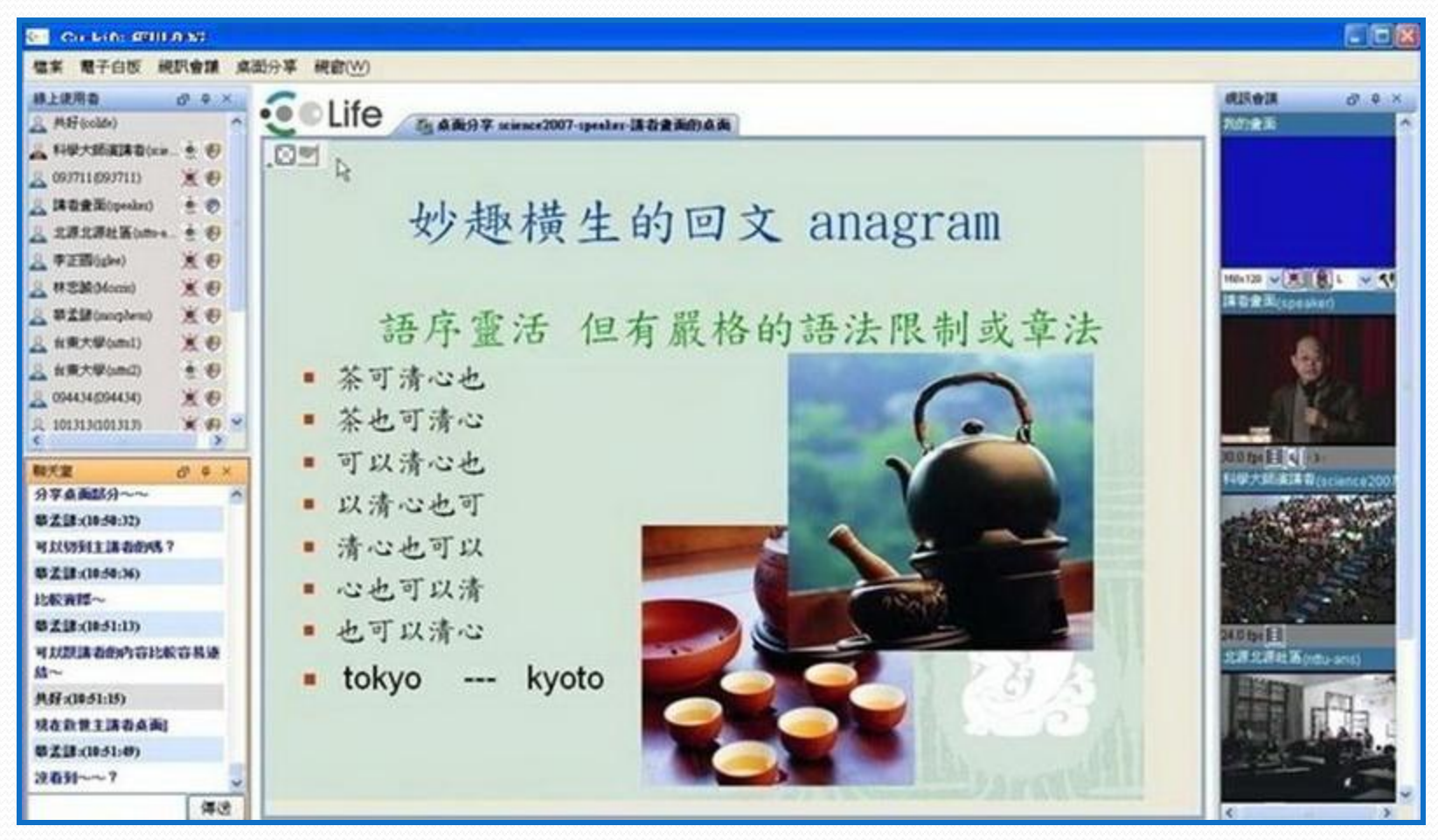

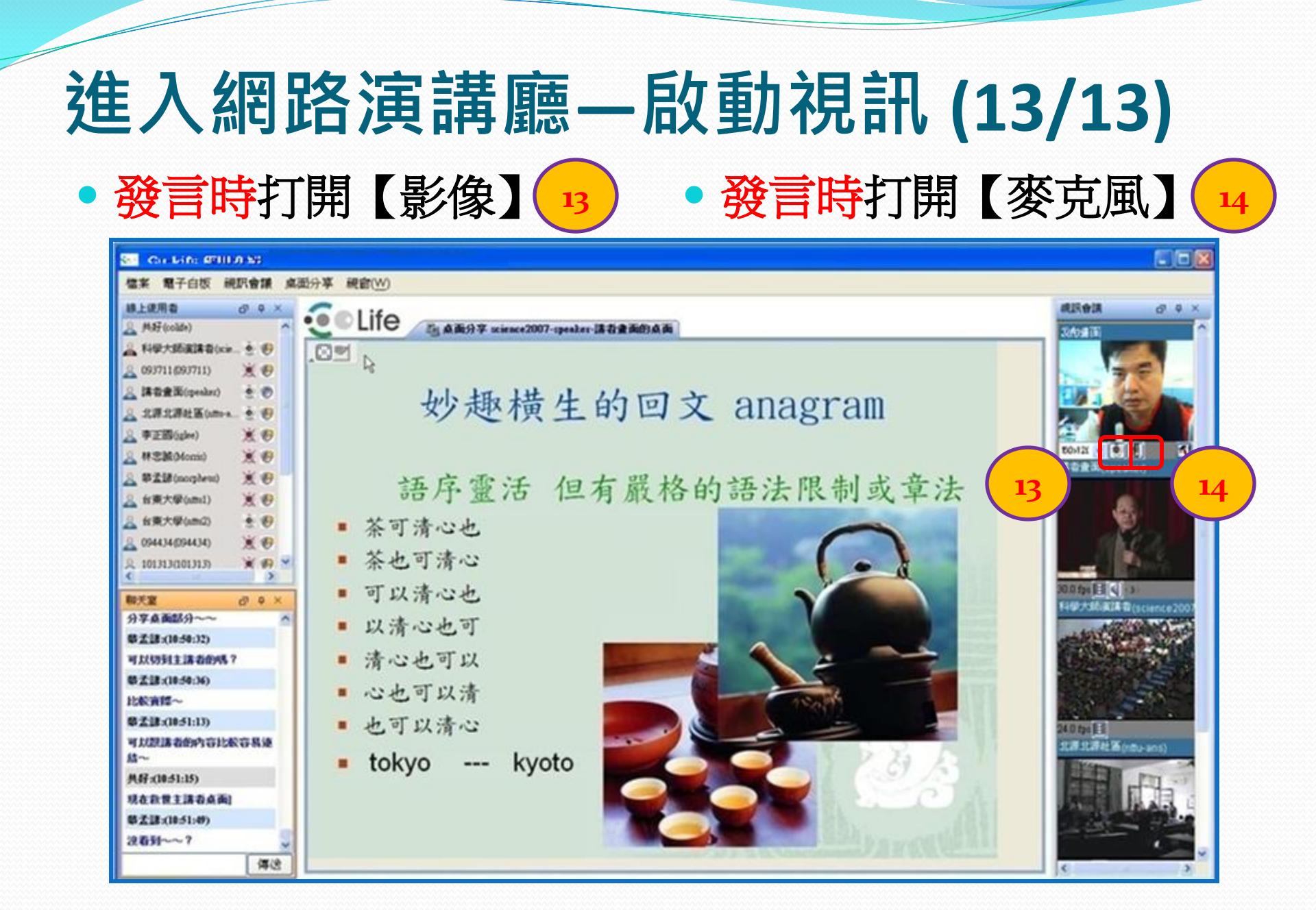

## 附錄B.Win7/Vista電腦設定

### • Win7/Vista 電腦

- Vista UAC功能取消,並重新開機【說明】
- Win7 UAC功能關閉,並重新開機 【說明】

| 0-1 | wista關閉U                                                              | AC功能                     |  |
|-----|-----------------------------------------------------------------------|--------------------------|--|
|     | 開設 [使用者帳戶控制 (UAC)] 來加強電腦的安<br>使用者帳戶控制 (UAC) 有助於防止未經授權的要更您的電腦<br>您的電腦。 | 全 ,建議您讓使用者嗎戶控制保留在聲飲狀態以保護 |  |
|     | ■使用 (使用書帳戶控制 (UAC)) 未協助保護您的電腦                                         |                          |  |
|     |                                                                       | 確定 取湯                    |  |
|     |                                                                       |                          |  |
|     |                                                                       |                          |  |
|     |                                                                       |                          |  |
|     |                                                                       |                          |  |

| 使用書帳戶控制可<br>關示使用書帳戶控 | 協助防止可能有害的程式 樂更您的電腦。<br>到設定的對銀度配                                                           |  |
|----------------------|-------------------------------------------------------------------------------------------|--|
| 一律通知                 |                                                                                           |  |
|                      | 滑艇。只在巷车自兵展更我的電腦時才透知我<br>● 當我變更 Windows 設定時。不要通知我。                                         |  |
|                      |                                                                                           |  |
|                      | UAC功能關閉                                                                                   |  |
|                      | <ul> <li>Recommended if you use familiar programs and visit familiar websites.</li> </ul> |  |
| 不要通知                 |                                                                                           |  |

## C.小技巧—彈性縮放影像

### • 彈性縮放影像 【錄影檔說明】

- •移動滑鼠到「影像視窗」
- 連點兩下影像
- 視窗跳出後
  - 【拖曳】 視窗大小
  - 亦可【移動】 視窗

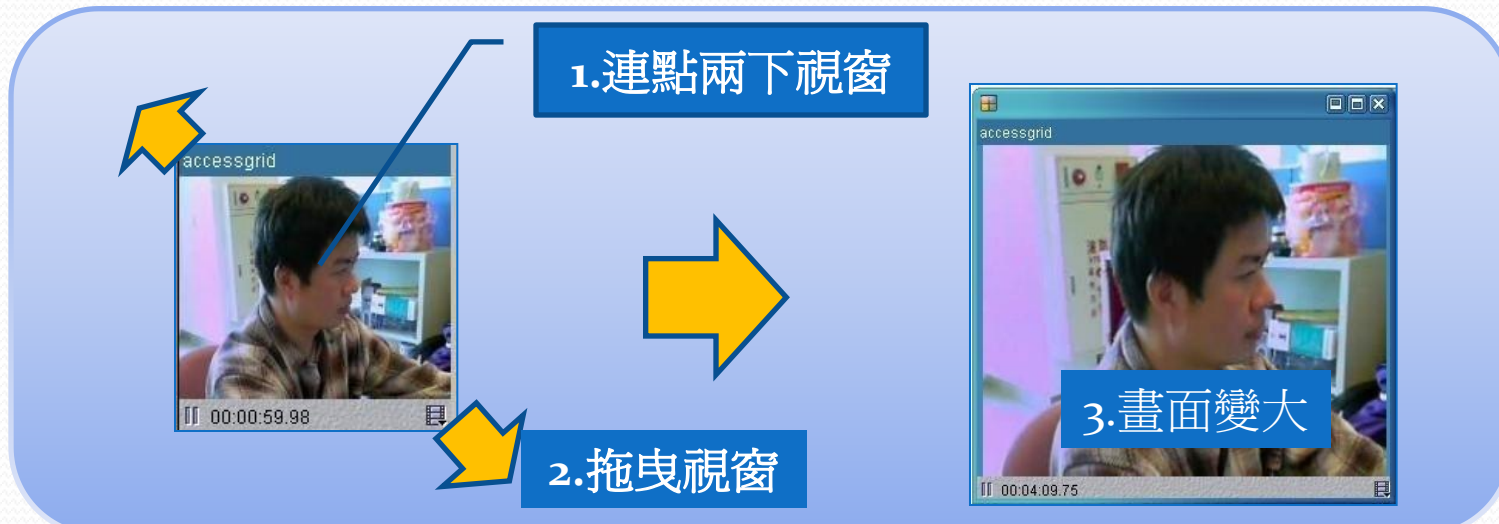

## c.小技巧—聲音設定

• 本機端: 聲音大小設定

(Vista版本會有部分無法調整問題)

- 輸入:麥克風音量(假如對方覺得本機端聲音太小聲)
- 輸出:喇叭音量(假如本機端覺得對方聲音太小聲)

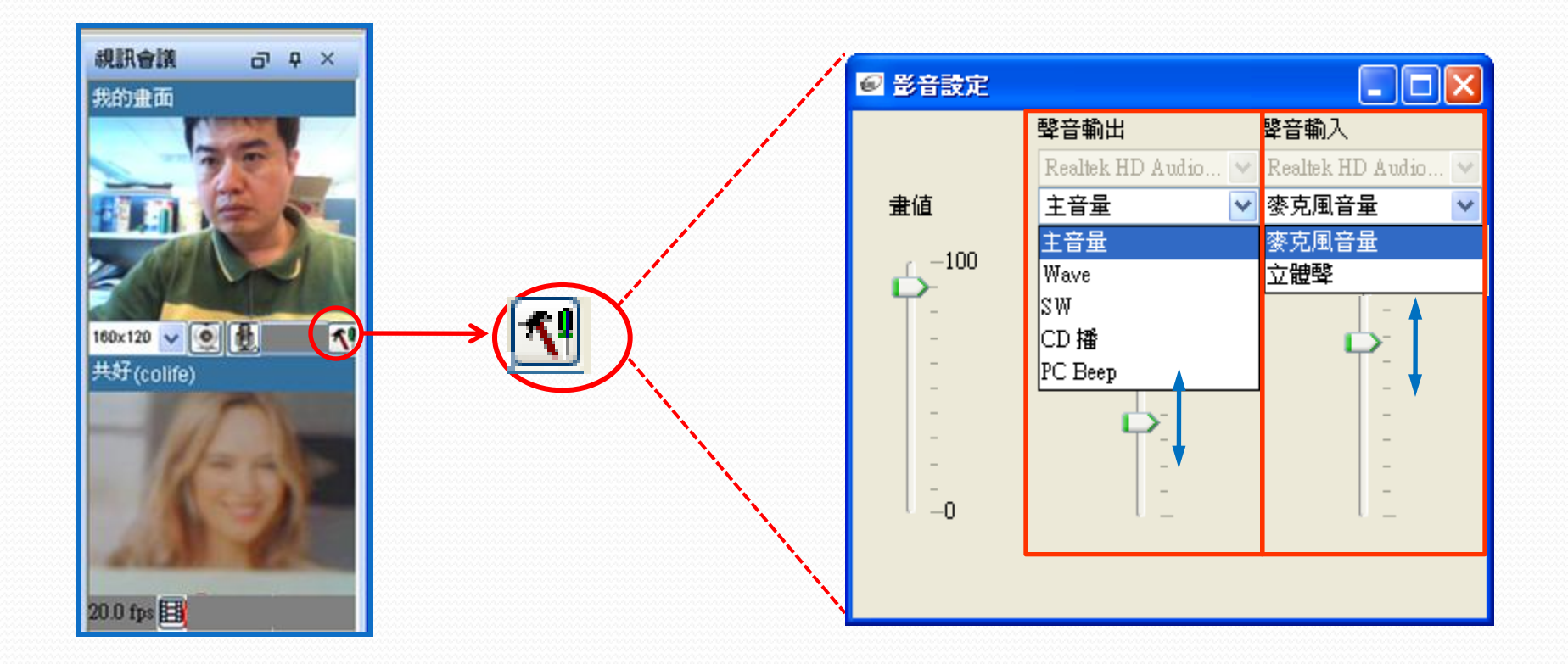

## C.小技巧—查看網路品質

#### • 影片介紹

- 對方傳送影像解析度:160\*120
- 每秒傳輸畫面數:27fps
- 封包丟失率: 10.94%對方與本機端之間網路傳送品質,越低越好數 值若太高,影像會有馬賽克現象
- 封包傳送數:14.67kbps

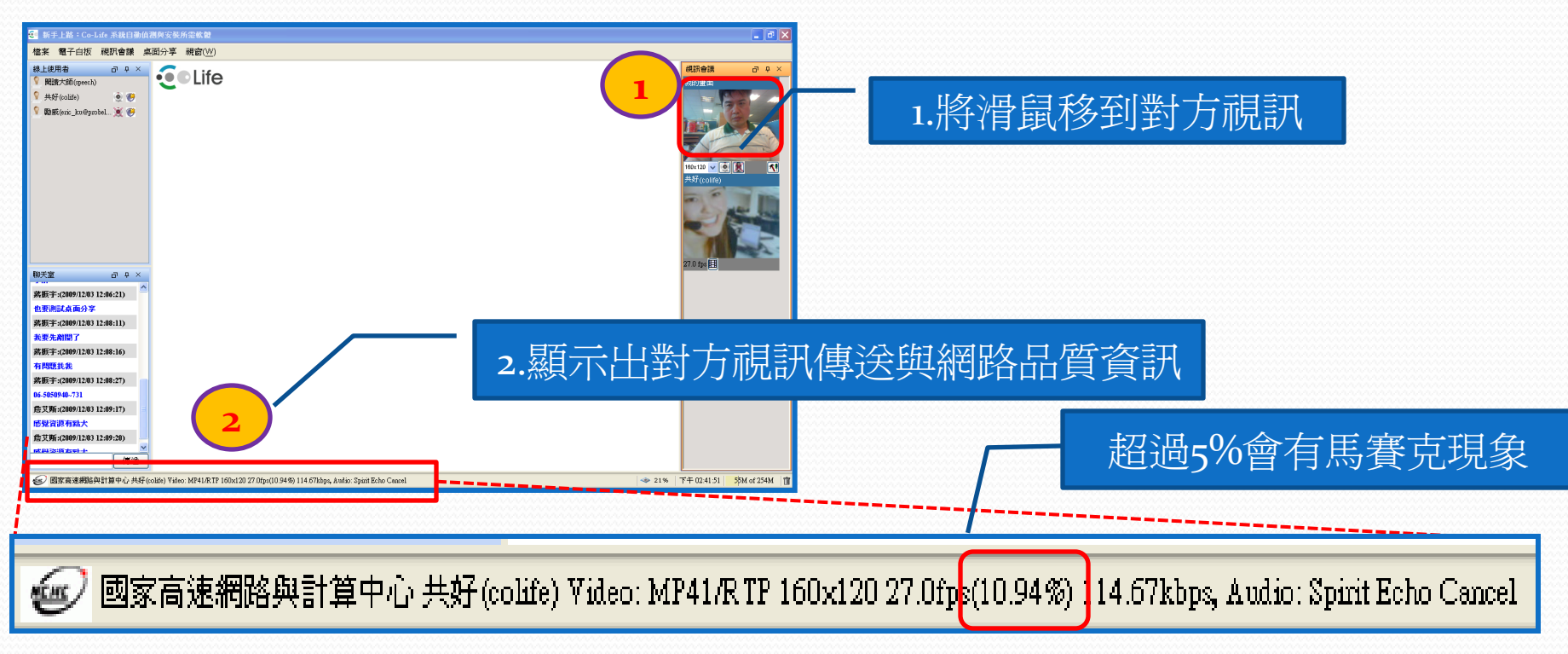

## D.常見問題: 無法啟動應用程式

• 錯誤訊息: 無法啓動應用程式

| 唐用程式錯誤    | X  |
|-----------|----|
| 無法啓動應用程式。 |    |
|           | 確定 |

● 發生原因: IE 的 cache 滿了,暫存檔寫不進去。
● 解決方法: IE8 → 工具 → 瀏覽歷程紀錄→ Temporary Internet files > 刪除→重開機(建議)。【介紹】

| 權案() 編輯() 檢視(Y) 我的最爱() 工<br>× Google<br>分 我的最爱 (M) CNN.com - Breaking News<br>GOOgle<br>送是英文網頁 · 需要「C<br>Not from the U.S.? Cit<br>SWITCH TO: CNN II<br>Home Video<br>Updated 1:40 s.m.EST | A① 乾明(H) × Snagit 注 学<br>剛序設質歴程記錄(D) Ctrl+Shift+Del<br>Infrivate 激質(D) Ctrl+Shift+P<br>重新開醫上次的激愛工作階段(S)<br>Infrivate 篩選定(S)<br>快顯封鎖程式(D)<br>SnartScreen 篩選(D)<br>管理附加元件(A)<br>相容性檢測設定(B)<br>目開出情要(D)<br>摘要提案(B)<br>Windows Updat(U)<br>開發者工具(L) F12<br>Windows Messenger<br>診斷達線問題。 | 教育教育部         文学文学         文学文学         文学 学         文学 学         文学 学         文学 学         文学 学         文学 学         文学 学         文学 学         文学 学         文学 学         文学 学         学 学         学 学         学 学         学 学         学         学         学         学         学         学         学         学         学         学         学         学         学         学         学         学 <th <="" th="" th<=""><th><ul> <li>■ 除發想是發程記錄</li> <li>● 保留我的最爱朝站資料(E)<br/>(保留 Cooke 41 Temporary Internet files, 如此可讓您最爱的網站保<br/>當就有喜好說定並嚴可得是快。</li> <li>● Temporary Internet Files(1)<br/>高了更快速檢測而儲存的消費、影像及媒體複本。</li> <li>● Cookie(0)<br/>網站儲存在您電腦中的檔案,以儲存喜好設定,如登入資<br/>訊。</li> <li>● 使程記錄(1)<br/>您這該通約預約這貫。</li> <li>● 表更資料(P)<br/>您曾在表單中輸入的已儲存資訊。</li> <li>● 家语(P)<br/>電影量入到先前已造訪過的網站時,將自動填入已儲存的密<br/>電影量入到先前已造訪過的網站時,將自動填入已儲存的密<br/>電影量入到先前已造訪過的網站時,將自動填入已儲存的密<br/>目 Intrivete 講選員會使用的儲存的資料來(偵測哪些網站可能自動共用<br/>有關態強訪情況的詳細資料。</li> </ul></th></th> | <th><ul> <li>■ 除發想是發程記錄</li> <li>● 保留我的最爱朝站資料(E)<br/>(保留 Cooke 41 Temporary Internet files, 如此可讓您最爱的網站保<br/>當就有喜好說定並嚴可得是快。</li> <li>● Temporary Internet Files(1)<br/>高了更快速檢測而儲存的消費、影像及媒體複本。</li> <li>● Cookie(0)<br/>網站儲存在您電腦中的檔案,以儲存喜好設定,如登入資<br/>訊。</li> <li>● 使程記錄(1)<br/>您這該通約預約這貫。</li> <li>● 表更資料(P)<br/>您曾在表單中輸入的已儲存資訊。</li> <li>● 家语(P)<br/>電影量入到先前已造訪過的網站時,將自動填入已儲存的密<br/>電影量入到先前已造訪過的網站時,將自動填入已儲存的密<br/>電影量入到先前已造訪過的網站時,將自動填入已儲存的密<br/>目 Intrivete 講選員會使用的儲存的資料來(偵測哪些網站可能自動共用<br/>有關態強訪情況的詳細資料。</li> </ul></th> | <ul> <li>■ 除發想是發程記錄</li> <li>● 保留我的最爱朝站資料(E)<br/>(保留 Cooke 41 Temporary Internet files, 如此可讓您最爱的網站保<br/>當就有喜好說定並嚴可得是快。</li> <li>● Temporary Internet Files(1)<br/>高了更快速檢測而儲存的消費、影像及媒體複本。</li> <li>● Cookie(0)<br/>網站儲存在您電腦中的檔案,以儲存喜好設定,如登入資<br/>訊。</li> <li>● 使程記錄(1)<br/>您這該通約預約這貫。</li> <li>● 表更資料(P)<br/>您曾在表單中輸入的已儲存資訊。</li> <li>● 家语(P)<br/>電影量入到先前已造訪過的網站時,將自動填入已儲存的密<br/>電影量入到先前已造訪過的網站時,將自動填入已儲存的密<br/>電影量入到先前已造訪過的網站時,將自動填入已儲存的密<br/>目 Intrivete 講選員會使用的儲存的資料來(偵測哪些網站可能自動共用<br/>有關態強訪情況的詳細資料。</li> </ul> |
|----------------------------------------------------------------------------------------------------|----------------------------------------------------------------------------------------------------|----------------------------------------------------------------------------------------------------|----------------------------------------------------------------------------------------------------|----------------------------------------------------------------------------------------------------|
|                                                                                                    | Windows Messenger<br>診斷連線問題<br>網際網路連項(0)                                                                                                    | 一色彩(型)         語言(型)         字型(型)         協助工具(型)           確定         取消         麥用(金)                                                                                                    |                                                                                                    |                                                                                                    |

## D.假如無法順利啟動Co-Life視訊?

- 步驟一:自行排除步驟
  - UAC是否關閉:WIN7與VISTA使用 者需注意
    - Vista UAC功能取消<u>【介紹】</u>
    - Win7 UAC功能取消 【介紹】
  - 重新進入【演講】
  - 請清除IE的cache(暫存檔)
    - 解決方法: IE8 → 工具 → 瀏覽歷程紀錄→ Temporary Internet files > 刪除→重開機 (建議)。【介紹】
  - 請清除JAVA暫存檔
    - <u>【如連結】</u>
  - 電腦重開機
  - 重新安裝舊版JAVA
    - (請點選:<u>JAVA下載區</u>)
    - 安裝或下載JAVA時,建議將防毒軟體暫時關閉(尤其是Kaspersky)

- ・ 步驟二:請求Co-Life人員協助(當
  - 無法自行排除時),需準備下列資訊
    - 描述錯誤發生點,進行到哪個步驟時發生 錯誤?
    - 描述錯誤狀況(貼圖):用圖來解是比較清
       楚
    - 作業系統版本:目前僅支援WINDOWS 作業系統
    - 瀏覽器版本:IE版本、FIREFOX等瀏覽 器版本
    - JAVA版本:
    - 頻寬大小:
    - 電腦配備:CPU有多少? RAM有多少?
    - 桌面上Co-Life資料匣:假如您順利安裝 好,桌面會自動產生Co-Life資料匣
    - 開啓<u>JAVA主控台</u>:並將資料複製到剪貼 簿,另存新檔寄過來。
    - 寄給管理者:郵寄電子信箱
       pmp@nchc.org.tw 蔣振宇先生

• PS.DIY排除問題請參考【<u>連結</u>】

## D.如何刪除JAVA暫存檔案?

### 開始→控制台→Java→一般→設定→刪除檔案→確定

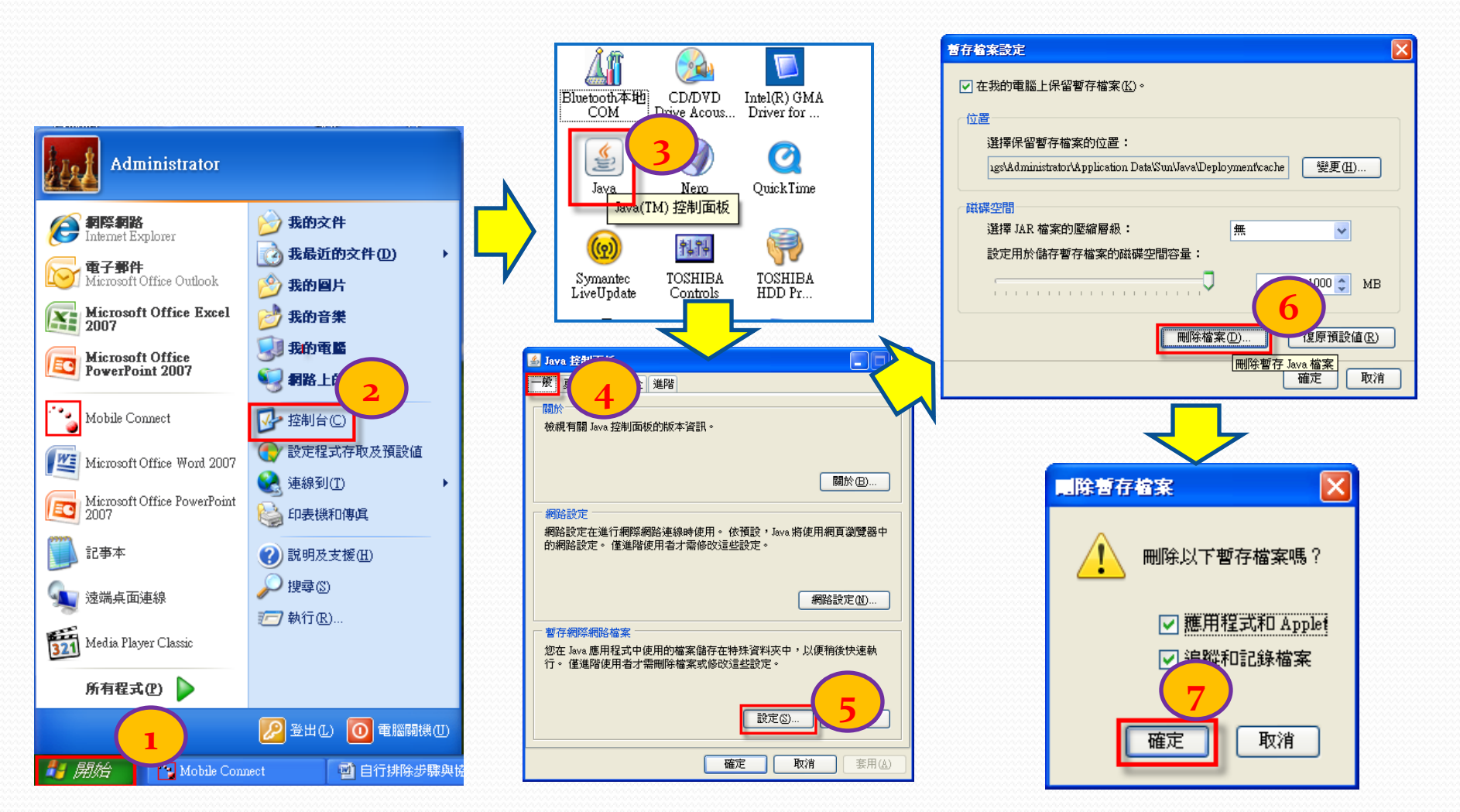

## D.如何開啟JAVA主控台?

開始→控制台→Java→進階→Java主控台→開啓主控台→確定

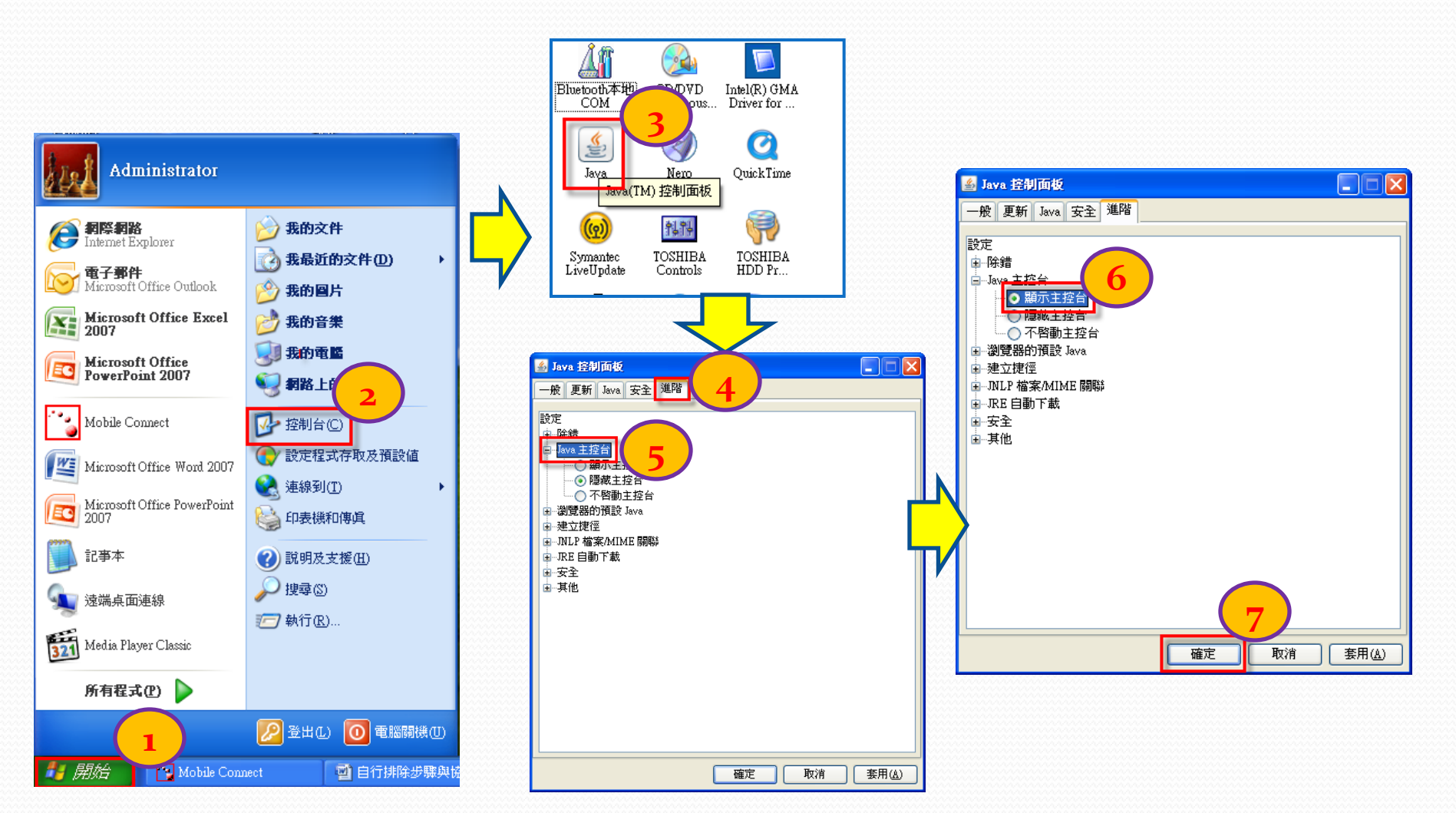